## **Changing a Student's Hourly Rate**

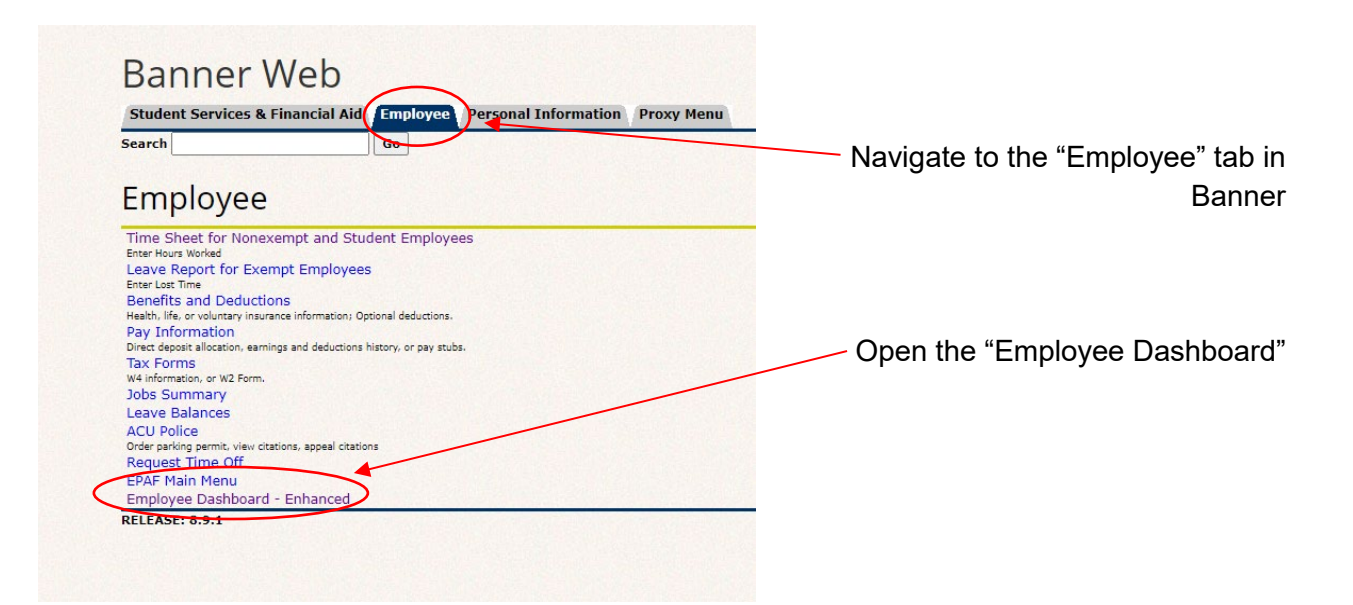

|      | Abilene Christian University                                                                                  |               |                                                       |                      |                                      | 🛠 💽 Wildcat, Willie |
|------|----------------------------------------------------------------------------------------------------|---------------|-------------------------------------------------------|----------------------|--------------------------------------|---------------------|
| Emp  | loyee Dashboard<br>ployee Dashboard                                                                           |               |                                                       |                      |                                      |                     |
|      | Select "Electronic Personnel Action<br>Forms" under the "My Activities"<br>section of the employee dashboard. |               |                                                       |                      |                                      |                     |
| Pay  | Information                                                                                                   |               |                                                       |                      | ♥                                    |                     |
| Late | st Pay Stub: 07/08/2022                                                                                       | All Pay Stubs | Direct Deposit Information                            | Deductions History   | Enter Tim                            | ne                  |
| Ber  | nefits                                                                                                    |               |                                                       |                      | A Anorthe Time                       |                     |
| Tax  | es                                                                                                    |               |                                                       |                      | Approve Leave Report                 |                     |
| Job  | Summary                                                                                                    |               |                                                       |                      | Electronic Personnel Action Forms (E | iPAF)               |
| Em   | ployee Summary                                                                                                |               |                                                       |                      | ~                                    |                     |
|      |                                                                                                    |               |                                                       |                      |                                      |                     |
|      |                                                                                                    |               | © 2013-2022 Ellucian Company L.P. and its affiliates. | All rights reserved. |                                      |                     |

| Home • Personnel Actions                      |                                                                                                    |
|-----------------------------------------------|----------------------------------------------------------------------------------------------------|
| Electronic Personnel Action Forms             |                                                                                                    |
|                                               | EPAF Originator Summary       New EPAF         Displays only those EPAF transactions that you have originated.       New EPAF         Allows you to create a new transaction.       Allows you to create a new transaction.         Act as a Proxy       Available to all self-service EPAF users who have been given proxy privilege. |
| Click on the "New EP<br>to create a new trans | AF" tab<br>saction.                                                                                                    |

| New EPAF Person Selection                                           |                                                                                                    |                                                |
|---------------------------------------------------------------------|----------------------------------------------------------------------------------------------------|------------------------------------------------|
| Check the box to limit to search an Employee                        | . Enter the Last Name and or First Name, or enter an ID, or enter the SSN/SIN/TIN. Select Go. A percent sign r  | may be used as a wildcard.                     |
| First Name                                                          | Last Name ID                                                                                                    | SSN/SIN/TIN<br>or Search                       |
| Enter or Generate New ID                                            |                                                                                                    |                                                |
| () * indicates a required field. Enter an ID, sele                  | t the link to search for an ID, or generate an ID. Enter the Query Date and select the Approval Category. Selec | You can either enter the student's             |
| ID *                                                                |                                                                                                    | banner ID # here, and click search             |
| 000555933<br>Willie Wildcat                                         |                                                                                                    | —— OR enter banner ID # here, then tab<br>over |
| Generate new ID<br>Query Date *<br>07/28/2022                       | Enter the first day                                                                                             | y of work here                                 |
| Approval Category *<br>Change a Student's Hourly Rate, SPAYCH<br>Go | Click on the drop-d<br>select "Change a S<br>Rate                                                               | own menus and<br>Student's Hourly<br>e"        |
|                                                                     | Then, select the b                                                                                              | lue "go" button                                |

| D Enter of search for a new position number | and enter the suffix, or select the link next to Position. |                             |                   |                |        |
|---------------------------------------------|------------------------------------------------------------|-----------------------------|-------------------|----------------|--------|
| Details                                     |                                                            |                             |                   |                |        |
|                                             | Query Date                                                 | Approval Category           |                   |                |        |
| Wille WildCat, 000555933                    | 07/28/2022                                                 | Student Pay Change, SPAYCH  |                   |                |        |
| ourly Rate Change, SPAY                     |                                                            |                             |                   |                |        |
| Select Type Positi                          | ion Suffix Title                                           | Time Sheet Organization Sta | art Date End Date | Last Paid Date | Status |
| New Job 000007                              | Q 01 Payroll Test Position                                 | 41030, Payroll              |                   |                |        |
|                                             |                                                            |                             |                   |                |        |
|                                             |                                                            |                             |                   |                |        |
|                                             |                                                            | Select the position that    | t you want to     |                |        |
|                                             | change the rate for                                        |                             |                   |                |        |
|                                             |                                                            | Ū                           |                   |                |        |
|                                             |                                                            |                             |                   |                |        |

| Details                                                              |                       |                                                 |                                                             |
|----------------------------------------------------------------------|-----------------------|-------------------------------------------------|-------------------------------------------------------------|
| Name and ID<br>Willie Wildcat, 000555933<br>Query Date<br>07/28/2022 | Transaction           | Transaction Status                              | Approval Category<br>Change a Student's Hourly Rate, SPAYCH |
| Enter the information for the EPAF and e                             | ither Save or Submit. |                                                 |                                                             |
| Hourly Rate Change, 000007-01 Payroll Test Position                  |                       | Enter the day that the rate change should start |                                                             |
| Jobs Effective Date *                                                |                       | Enter the                                       | new hourly rate here                                        |

| Routing Queue                                      |                |                        |        |  |
|----------------------------------------------------|----------------|------------------------|--------|--|
| Approval Level                                     | User Name      | Required Action        | Remove |  |
| 80 - (HR) Human Resources Approval                 | V Not Selected | Approve                | ~      |  |
| 95 - (APPLY) Payroll                               | ✓ Not Selected | App                    | ~      |  |
| +) Add Row                                         |                |                        |        |  |
| Click on each drop-down selection box to           |                |                        |        |  |
| find the appropriate approver for each<br>category |                |                        |        |  |
|                                                    |                |                        |        |  |
|                                                    |                | comments here          |        |  |
| Demoising Chausenhauer 4000                        |                |                        |        |  |
| Remaining Characters : 4000                        |                | And click "Save" after |        |  |
| Save                                               |                | reviewing your ePAF    |        |  |
| v EPAF • EPAF Originator Summary                   |                |                        |        |  |

| Comments                                |                                                                                                    |
|-----------------------------------------|----------------------------------------------------------------------------------------------------|
| Made By                                 | Comment                                                                                                    |
| Wille Wildcat                           | Comments will show up here.                                                                                                    |
| Date                                    |                                                                                                    |
| 07/21/2022 12:50 PM                     | After you save, click the "submit" button                                                                                                    |
| Add Comment                             | Next to Transaction Status, which is<br>located at the top of each ePAF, it should<br>say "Pending". If it shows a "Waiting"<br>status there are errors that need to be<br>fixed |
| Remaining Characters : 4000 Delete Save | If you have errors, review the instructions<br>and make corrections. If you still cannot fix<br>the problem, call HR at x2359.                                                   |